## Инструкция по настройке компьютера для работы с системой ОПАК-ГЛОБАЛ

Мерцалов Е.В. 19.04.2013

В настоящее время полноценная работа с системой ОПАК производится из браузера Mozilla Firefox версии 20.0.1 Во всех остальных случаях возможны частичные отказы и нарушения в работе некоторых модулей системы.

Если меню вверху невидно, следует нажать клавишу Alt и оно появится.

Чтобы узнать, какая версия Firefox уже установлена, необходимо войти в пункт меню Справка/О Firefox

| 🔮 Добро пожеловать в Firefox 🛛 🕂         | Copeera Firefor                                                                                                    |                                                                                                    |       |
|------------------------------------------|----------------------------------------------------------------------------------------------------|----------------------------------------------------------------------------------------------------|-------|
| 😤 🔮 www.medilla.eng/w/findia/118/findha/ | Информация для решения проблем<br>Оприяния стан<br>Пореднутства<br>Сообщить с должаниями дополнаниями.<br>Q Firefas                                                                                                    | ≙ ∀ C                                                                                                    | 8 ♠ ₽ |
|                                          | Спасибо, что выбрали Firefox<br>Чтобы использовать ваш браузер по макси<br>узнайте больше о его новенших возможно<br>Составляют и составляются и составляются и составляют<br>И составляются и составляются и составляются и составляются и составляются и составляются и составляются и соста | A муму,<br>стах. Споруйте за кажае на Тичіте<br>Споруйте за кажае на Тичіте<br>Ставате фикатов на Развивою.<br>Читайте кант блог<br>ДРУТИЕ СПОСОБЫ НАСТРОЙКИ<br>ПОД СЕБЯ БРАУЗЕРА<br>Ацантарийте Findox к свояся стахов<br>аб-сёрфонта с возопадьа также белітанська<br>диокланнями. |       |

Должна быть версия 20.0.1

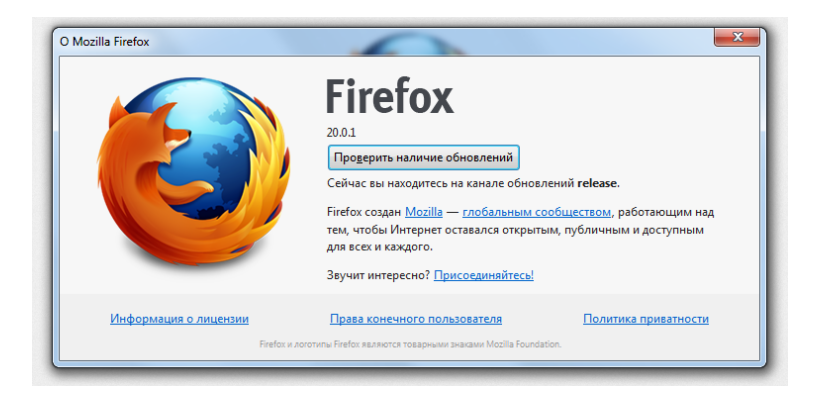

В случае, если версия отличается, необходимо удалить её, указав полную очистку от текущих пользовательских данных:

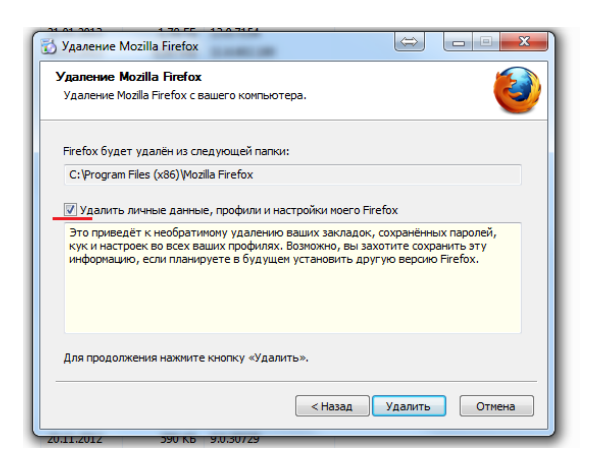

После установки браузера Firefox необходимо произвести настройки, зайдя в меню Инструменты/Настройки:

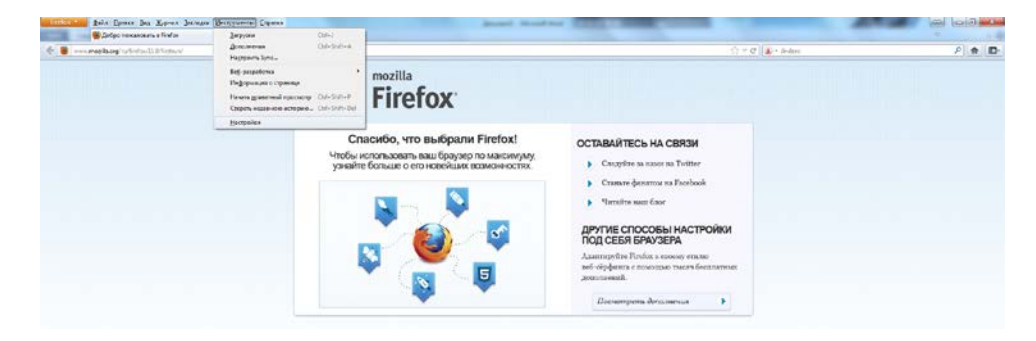

1. Вкладка Содержимое, снять галочку с Блокировать всплывающие окна:

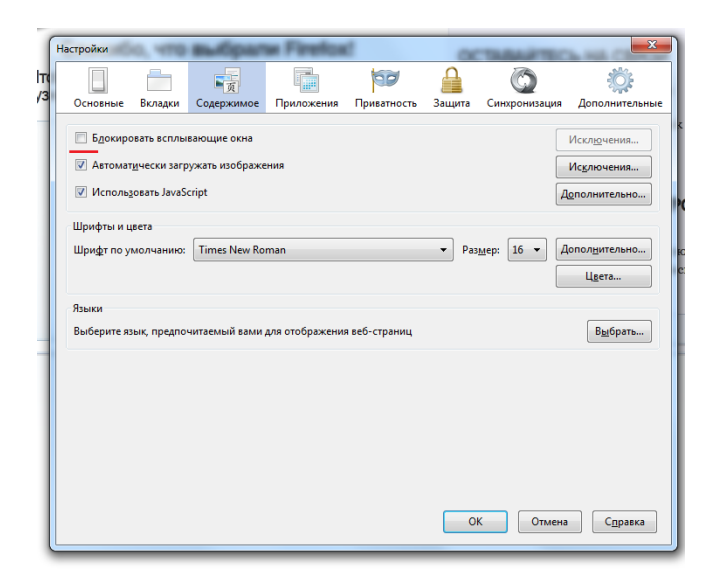

2. Во вкладке Дополнительно/Обновления необходимо отключить его и убрать обе галочки:

| Настройки        |                     |                  |                  |                  |             |                    | x                                     |
|------------------|---------------------|------------------|------------------|------------------|-------------|--------------------|---------------------------------------|
|                  |                     | <b>●</b> 页       |                  | 00               |             | Õ                  | i i i i i i i i i i i i i i i i i i i |
| Основные         | Вкладки             | Содержимое       | Приложения       | Приватность      | Защита      | Синхронизация      | Дополнительные                        |
| Общие Выбо       | ор данных (         | Сеть Обновлен    | ия Шифровани     | e                |             |                    |                                       |
| Обновлен         | ия Firefox:         |                  |                  |                  |             |                    |                                       |
| ⊚ Авто <u>м</u>  | атически ус         | танавливать обн  | новления (реком  | ендовано: повы   | шает безоп  | асность)           |                                       |
| V П              | р <u>е</u> дупрежда | ть меня, если пр | и этом будут отк | лючены какие-л   | либо допол  | нения              |                                       |
| ⊚ Про <u>в</u> е | рять налич          | ие обновлений,   | но позволять мн  | е решать, устана | вливать ли  | их или нет         |                                       |
| Никог            | да не прове         | рять наличие об  | новлений (не ре  | комендовано: ст  | гавит безоп | асность под угрозу |                                       |
| Показать         | журнал об           | новлений         |                  |                  |             |                    |                                       |
|                  | <u></u>             |                  |                  |                  |             |                    |                                       |
|                  | іьзовать <u>ф</u> о | новую служоу д   | ля установки оон | ювлении          |             |                    |                                       |
| Автоматич        | нески обнов         | влять:           |                  |                  |             |                    |                                       |
| Плаги            | ны для пои          | сковых систем    |                  |                  |             |                    |                                       |
|                  |                     |                  |                  |                  |             |                    |                                       |
|                  |                     |                  |                  |                  |             |                    |                                       |
|                  |                     |                  |                  |                  |             |                    |                                       |
|                  |                     |                  |                  |                  |             | Отмена             | Capaera                               |
|                  |                     |                  |                  |                  |             | Отмена             | Справка                               |
|                  | 1                   |                  |                  |                  |             |                    |                                       |

Для восстановления работоспособности браузера после обновления версии ОПАКа, необходимо зайти в меню Инструменты/Настройки:

| Sofge rexavers a finfor   | Jacking                                                                                         | Clif-1                  |         |                                                                                                    | *     |
|---------------------------|-------------------------------------------------------------------------------------------------|-------------------------|---------|----------------------------------------------------------------------------------------------------|-------|
| 🗧 🛢methog's/site/105stor/ | Accessors<br>Happarts Spril-                                                                    | 04-9-2-4                |         | Store C and a sector                                                                                                    | ₽ ♠ ◘ |
|                           | Вед разрабочка<br>Пофермиция с страници<br>Начата дравятовай прастая<br>Спореть надачата астора | - 04-541-F              | Firefox |                                                                                                    |       |
|                           | Hactpailes                                                                                      |                         |         |                                                                                                    |       |
|                           |                                                                                                 | Сп<br>Чпобы и<br>узнайт |         | OCTABLAITECLE HA CERSU<br>Chapters an acor to Thitter<br>Chapters and faith<br>Thitter<br>Chapters and faith<br>Appropriate CIOCOBAI HACTPORION<br>CIOCEENE ENVIRE A<br>Automatific Tradita sensor man<br>and registers a management<br>particular and the sensor man<br>and registers and the sensor man<br>and registers and the sensor man<br>and registers and the sensor man<br>and registers and the sensor man<br>and registers and the sensor man<br>and registers and the sensor man<br>and the sensor man<br>and the sensor ma |       |

Во вкладке Приватность нажать на подчеркнутый текст: "очистить вашу недавнюю историю"

| Настройки    |                               |                                    | 100                             | -                 | 1           |                    | ×              | Ŋ |
|--------------|-------------------------------|------------------------------------|---------------------------------|-------------------|-------------|--------------------|----------------|---|
|              |                               | <b>₽</b> ĝ                         |                                 | 00                |             | Õ                  | ÷              |   |
| Основны      | е Вкладки                     | Содержимое                         | Приложения                      | Приватность       | Защита      | Синхронизация      | Дополнительные |   |
| Отслеживание |                               |                                    |                                 |                   |             |                    |                |   |
| -Merroraute  | цать вео-саит                 | ам, что я не хочу                  | , чтооы за мнои                 | Следили           |             |                    |                |   |
| Firefox      | булет запоми                  | Hath MCTODINO                      |                                 | •                 |             |                    |                |   |
| Ingrow (     | oyger surround                | nara neropino                      |                                 |                   |             |                    |                |   |
|              |                               |                                    |                                 |                   |             |                    |                |   |
|              |                               |                                    |                                 |                   |             |                    |                |   |
| Firefo       | х будет помни<br>ленные посец | ить историю посе<br>цёнными вами в | ещений, загрузоі<br>еб-сайтами. | к, поиска, сохран | іять данные | е форм и хранить к | /ки,           |   |
|              |                               |                                    |                                 |                   |             |                    |                |   |
| Возм         | ожно, вы захо                 | тите очистить ва                   | шу недавнюю и                   | сторию или удал   | ить отделы  | ные куки.          |                |   |
|              |                               |                                    |                                 |                   |             |                    |                |   |
|              |                               |                                    |                                 |                   |             |                    |                |   |
| Панель а     | Ineca                         |                                    |                                 |                   |             |                    |                |   |
| При испо     | льзовании па                  | нели адреса пред                   | алагать ссылки:                 | из журнала и з    | акладок 🔻   |                    |                |   |
|              |                               |                                    |                                 |                   |             |                    |                |   |
|              |                               |                                    |                                 |                   |             |                    |                |   |
|              |                               |                                    |                                 |                   |             |                    |                |   |
|              |                               |                                    |                                 |                   |             | К Отмена           | Справка        |   |
|              |                               |                                    |                                 |                   |             | Отмена             | Сшравка        |   |

В появившемся окне выбрать Очистить: Всё , убрать все галочки, кроме пункта Кэш и нажать Очистить сейчас

| Настройки                                                                                                    |                                                                                                    |                   |                 |             | 1      |                                    |                | 23                  | ח |   |
|----------------------------------------------------------------------------------------------------|----------------------------------------------------------------------------------------------------|-------------------|-----------------|-------------|--------|------------------------------------|----------------|---------------------|---|---|
|                                                                                                    |                                                                                                    | 页                 |                 | 90          |        | Õ                                  |                | ١.                  |   |   |
| Основные                                                                                                    | Вкладки                                                                                                    | Содержимое        | Приложения      | Приватность | Защита | Синхрониз                          | ация Д         | ополнительные       |   |   |
| Отслеживан<br>Соо <u>б</u> ща<br>История                                                                           | ие<br>ть веб-сайт                                                                                                    | ам, что я не хочу | ; чтобы за мной | следили     |        | Очистка всей<br>Очис <u>т</u> ить: | истории<br>Всё |                     |   | × |
| Firefox 6                                                                                                    | Firgfox будет запоминать историю   Все выделенные пункты будут очищены. Это действие не может быть отменено.                                                                                             |                   |                 |             |        |                                    |                |                     |   |   |
| оставле<br>Возмож                                                                                                  | оставленные посещёнными вами веб-сайтами.<br>Возможно, вы захотите <u>очистить ващу недавнюю историю</u> или <u>удалить отде</u><br>Журнал посещений и загрузок<br>Журнал форм и поиска<br>Куми<br>У Кыш |                   |                 |             |        |                                    |                |                     |   |   |
| Панель адре                                                                                                    | ca                                                                                                    |                   |                 |             | - 1    | Активны                            | автономи       | і<br>ных веб-сайтов |   |   |
| При использовании панели адреса предлагать ссылки: из журнала и закладок Настройки сайта<br>Очистить сейчас Отмена |                                                                                                    |                   |                 |             |        |                                    |                |                     |   |   |
|                                                                                                    | ОК Отмена Справка                                                                                                    |                   |                 |             |        |                                    |                |                     |   |   |

В случае, если в каком-то окне ОПАК не отображает необходимые сведения, нажать правую кнопку мыши, выбрать пункт "В этом фрейме/Обновить фрейм" и подождать несколько секунд.

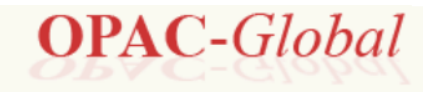

## Поиск

Комплектование

Каталогизация

Ведение АФ

Циркуляция

Запись пользователей/читателей

Регистрация посещений

Отчеты

Пользовательские запросы

Администрирование и настройка

| Назад<br>Вперёд<br>Об <u>н</u> овить<br>Ос <u>г</u> ановить<br>До <u>б</u> авить страницу в закладки<br>Сох <u>р</u> анить как<br>От <u>п</u> равить ссылку<br>Откр <u>ы</u> ть фоновое изображение<br>Выделить всё |                                                                                                    |
|----------------------------------------------------------------------------------------------------|----------------------------------------------------------------------------------------------------|
| В этом фрейме<br>Исх <u>од</u> ный код страницы<br>Информация о странице                                                                                                    | Показать только этот фрейм<br>Открыть фрейм <u>в</u> новой вкладке<br>Открыть фрейм в <u>н</u> овом окне |
| Исс <u>л</u> едовать элемент                                                                                                    | Обнов <u>и</u> ть фрейм                                                                                  |
|                                                                                                    | До <u>б</u> авить фрейм в закладки<br>Сохра <u>н</u> ить фрейм как                                       |
|                                                                                                    | Пе <u>ч</u> ать фрейма                                                                                   |
|                                                                                                    | Исх <u>о</u> дный код фрейма<br>Информа <u>ц</u> ия о фрейме                                             |